## 1.5 Listas numeradas

## 1.5 Listas numeradas

## 1.5.1 Introducción

Una lista numerada es una lista de elementos ordenados. Tiene especial aplicación en la descripción de los pasos de un procedimiento. Cada elemento viene precedido por un signo numérico o letra del alfabeto que permite identificar su posición en la lista.

## 1.5.2 Ejemplo: lista de tareas

- 1. Extrae a la carpeta miweb el contenido del archivo ZIP que se adjunta a continuación: escribe.zip. Como resultado de esa extracción encontrarás en esta carpeta un archivo de texto (escribe.txt) y una imagen (magiapalabras.gif). Arrastra la imagen dentro de la carpeta images.
- 2. Abre Kompozer haciendo doble clic sobre el acceso directo a este programa situado en el escritorio.
- 3. Minimiza esta ventana y sitúate en la carpeta miweb para hacer doble clic sobre el archivo escribe.txt. Se abrirá el Bloc de Notas mostrando el contenido de este archivo.
- 4. Desde el Bloc de Notas elige Edición > Seleccionar todo y luego Edición > Copiar.
- 5. Cierra la ventana del Bloc de Notas.
- 6. Sitúate en el nuevo documento HTML que estás editando con Kompozer y a continuación elige Editar > Pegar
- 7. Pulsa y arrastra sobre la primera línea de texto para seleccionarla: "Escribe tu cuento". A continuación despliega el cuadro de estilos de párrafo y elige Título 1.

| 9          | sin tí   | tulo - K       | lompo                          | oZer    |                       |        |       |       |      |
|------------|----------|----------------|--------------------------------|---------|-----------------------|--------|-------|-------|------|
| <u>A</u> r | chivo    | <u>E</u> ditar | ar <u>V</u> er <u>I</u> nserta |         | ır F <u>o</u> rmato T |        | Tabl  | a I   |      |
|            | Ζ.       |                | Ê                              | 4       | 6                     | 2      | C     | 2     |      |
| Nu         | Jevo     | Ab             | rir                            | Guardar | Put                   | olicar | Nave  | gar   |      |
|            | (mezcl   | ado)           |                                |         | ~                     | (sin   | clase | )     | ~    |
|            | Texto    | del cuer       | ро                             |         |                       |        | Λ^    | R     | 1    |
|            | Párraf   | ю              |                                |         |                       | A      | A     | P     |      |
|            | Título   | 1              | 2                              |         |                       |        |       |       |      |
| <u> </u>   | Título   | 2              | 2                              |         |                       |        |       |       |      |
|            | Título   | 3              |                                |         |                       |        |       |       |      |
|            | Título   | 4              |                                |         |                       |        |       |       |      |
| ă          | Título 5 |                |                                |         |                       |        |       | 4     |      |
| 5          | Tîtulo   | 6              |                                |         |                       | CUI    | en    | u     |      |
| _          | Direcc   | ión            |                                |         |                       |        |       |       |      |
|            | Prefor   | mato           |                                |         |                       |        |       |       |      |
|            | Conte    | nedor ge       | nérico                         | (DIV)   |                       | s pas  | os a  | quí : | reco |

- 8. Selecciona el texto "Descripción" y pulsa en el botón Negrita de la barra de Formato.
- Antes de añadir imágenes conviene indicarle a Kompozer donde se guardará esta página. Para ello clic en el botón Guardar, introduce como título: "Escribe tu cuento" y guárdala como escribe.html dentro de la carpeta miweb.
- 10. Sitúa el cursor entre la descripción y el enlace. A continuación pulsa en el botón Imagen.

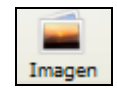

11. En el cuadro de diálogo **Propiedades de la imagen** haz clic en el botón **Elegir archivo** ... y navega para localizar la imagen **magiapalabras.gif** dentro de la carpeta miweb\images. Selecciona este archivo y pulsa en Aceptar. Observa que la casilla Ubicación de la imagen se muestra la ruta relativa respecto a la página actual: images/magiapalabras.gif. Esto es así porque está activada la casilla La URL es relativa a la dirección de la página.

| P                            | ropiedades de la imagen 🛛 🔁                                    |  |  |  |  |  |
|------------------------------|----------------------------------------------------------------|--|--|--|--|--|
| [                            | Ubicación Dimensiones Apariencia Enlace                        |  |  |  |  |  |
|                              | Ubicación de <u>l</u> a imagen:                                |  |  |  |  |  |
| images/magiapalabras.gif 🗃 🗃 |                                                                |  |  |  |  |  |
|                              | 🔽 La URL es relativa a la dirección de la página               |  |  |  |  |  |
|                              | Título emergente:                                              |  |  |  |  |  |
|                              | Texto alternativo: La magia de las palabras                    |  |  |  |  |  |
|                              | O No usar texto alternativo                                    |  |  |  |  |  |
|                              | Vista preliminar<br>Tamaño real:<br>Anchura: 196<br>Altura: 90 |  |  |  |  |  |
|                              | Aceptar Cancelar Ayuda                                         |  |  |  |  |  |

- 12. En Texto alternativo introduce "La magia de las palabras".
- 13. Clic en la pestaña Enlace e introduce la URL: <u>http://educalia.educared.net</u>

| Propiedades de la imagen 🛛 🔀                                                                                                    |
|----------------------------------------------------------------------------------------------------|
| Ubicación Dimensiones Apariencia Enlace                                                                                                    |
| Introduzca una dirección web, un archivo local, una dirección de correo<br>electrónico o seleccione un enlace interno o una cabecera de la lista<br>desplegable:                           |
| http://educalia.educared.net                                                                                                    |
| <ul> <li>Lo anterior es una dirección de correo electrónico</li> <li>La URL es relativa a la dirección de la página</li> <li>Mostrar el borde alrededor de la imagen con enlace</li> </ul> |
| Vista preliminar<br>Tamaño real:<br>Anchura: 196<br>Altura: 90<br><u>Edición avanzada</u><br>Aceptar Cancelar Ayuda                                                                        |

- 14. Para terminar pulsa en el botón Aceptar.
- 15. Para conseguir que el enlace situado en la imagen muestre en una nueva ventana asegúrate de que la imagen está seleccionada y a continuación haz clic derecho en la etiqueta "<a>" que aparece en la esquina inferior izquierda de la barra de estado de Kompozer. La etiqueta HTML "<a>" define el enlace introducido.</a>

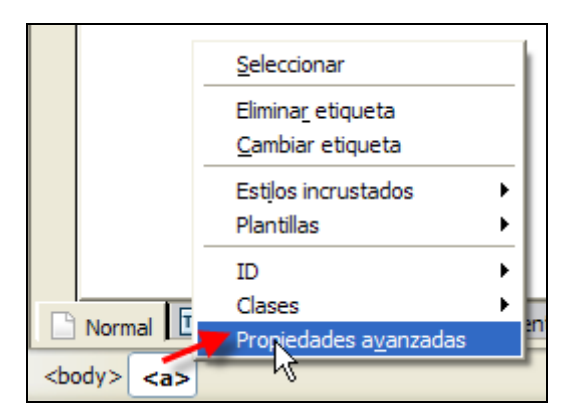

- 16. En el menú que se despliega para la etiqueta "<a>" elige Propiedades avanzadas.
- 17. En el cuadro Editor avanzado de propiedades, en la pestaña Atributos HTML selecciona en la lista Atributo el elemento target (destino) y en la lista Valor elige \_blank (nueva ventana). Pulsa en el botón Aceptar.

| Editor avanzad    | o de propiedades                     | × |
|-------------------|--------------------------------------|---|
| Atributos actuale | s para: <b><a></a></b>               |   |
| Atributos HTML    | Estilo incrustado Eventos JavaScript | _ |
| Atributo          | Valor K                              |   |
| href              | http://educalia.educared.net         |   |
| target            | _blank                               |   |
| Pulse en un elem  | ento de debaio para editar su valor  |   |
| ruse en un ciem   |                                      |   |
| Atributo:         | vaior:                               |   |
| target            | blank 🗙                              |   |
|                   | Aceptar Cancelar Ayuda               |   |

- 18. Selecciona el bloque de texto <u>http://educalia.educared.net</u> que aparece en la página y pulsa en el botón Enlace.
- 19. En el cuadro de diálogo Propiedades del enlace introduce el enlace anterior en la casilla Ubicación del enlace si no estuviera. En la sección Destino activa la opción El enlace se abrirá y selecciona "en una nueva ventana". Para terminar pulsa en el botón Aceptar

| opiedades del enlace 🛛 🛛                                                                                                    |  |  |  |
|----------------------------------------------------------------------------------------------------|--|--|--|
| Texto del enlace                                                                                                    |  |  |  |
| Ubicación del enlace<br>Introduzca una dirección web, un archivo local, una dirección de correo electrónico o seleccione<br>un enlace interno o una cabecera de la lista desplegable: |  |  |  |
| http://educalia.educared.net                                                                                                    |  |  |  |
| Lo anterior es una dirección de correo electrónico<br>La URL es relativa a la dirección de la página                                                                                  |  |  |  |
| Destino                                                                                                    |  |  |  |
| El enlace se abrirá                                                                                                    |  |  |  |
| en una nueva ventana                                                                                                    |  |  |  |
| A Money propied aday                                                                                                    |  |  |  |
| Figuetas Technorati                                                                                                    |  |  |  |
| Ésta es una etiqueta Technorati                                                                                                    |  |  |  |
| Amistad (XEN)                                                                                                    |  |  |  |
| La ubicación del enlace es otra dirección mía                                                                                                    |  |  |  |
| Amistad O amigo O conocido O contacto O ninguno                                                                                                    |  |  |  |
| Física conocido personalmente                                                                                                    |  |  |  |
| Profesional Colaborador Colega                                                                                                    |  |  |  |
| Geográfica 🔘 co-residente 🔘 vecino 💿 ninguno                                                                                                    |  |  |  |
| Familia 🔷 hijo 🔷 padre 🔷 hermano 🔷 cónyuge 🔿 pariente 💿 ninguno                                                                                                    |  |  |  |
| Romántica 🔲 musa 🗌 amor 🗌 compromiso 🗌 novio/a                                                                                                    |  |  |  |
| Edición avanzada                                                                                                    |  |  |  |
| Aceptar Cancelar Ayuda                                                                                                    |  |  |  |

- 20. Selecciona la línea de texto Actividad: y pulsa en el botón Negrita de la barra de Formato.
- 21. Pulsa y arrastra para seleccionar todas las instrucciones que aparecen debajo de Actividad.
- 22. Clic en el botón Lista de viñetas

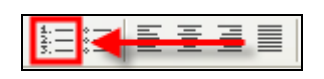

23. Para terminar pulsa en el botón Guardar. Para visualizar el aspecto final de la página pulsa en el botón Navegar.